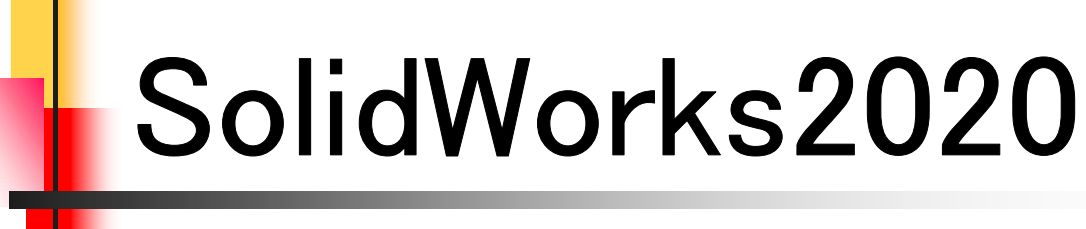

# 入門編

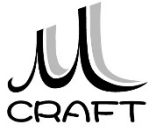

# 目次

# ■入門編

| 第1章 基本 •••••                                                                                                    | 6                      |
|----------------------------------------------------------------------------------------------------|------------------------|
| 1. SolidWorksの基本・・・・・・・・・・・・・・・・・・・・・・・・・・・・・・・・・・・・                                                                  | 7<br>10<br>13          |
| 第2章 基本操作•••••                                                                                                    | 16                     |
| 1. 作業の開始・・・・・・・・・・・・・・・・・・・・・・・・・・・・・・・・・・・・                                                                          | 17<br>28               |
| 第3章 スケッチ・・・・・・・・・・・・・・・・・・・・・・・・・・・・・・・・・・・・                                                                          | 32                     |
| 1. スケッチについて ・・・・・・・・・・・・・・・・・・・・・・・・・・・・・・・・・・・・                                                                      | 33<br>35<br>38<br>48   |
| 第4章 押し出しフィーチャ・・・・・・・・・・・・・・・・・・・・・・・・・・・・・・・・・・・・                                                                     | 76                     |
| 1. 押し出しフィーチャ・・・・・・・・・・・・・・・・・・・・・・・・・・・・・・・・・・・・                                                                      | 77<br>85               |
| 第5章 編集 •••••                                                                                                    | 94                     |
| <ol> <li>1. モデル編集</li> <li>2. スケッチを編集する</li> <li>3. フィーチャを編集する</li> <li>4. 履歴を入れ替える</li> <li>5. フィーチャを削除する</li> </ol> | 95<br>96<br>100<br>103 |
|                                                                                                    | 107                    |

# 目次

# ■入門編

| 第6章 モデリング・・・・・・・・・・・・・・・・・・・・・・・・・・・・・・・・・・・・         | ••  | 112 |
|-------------------------------------------------------|-----|-----|
| 1. 推奨するパーツモデリング・・・・・・・・・・・・・・・・・・・・・・・・・・・・・・・・・・・・   | ••  | 113 |
| 2. モデリング例①・・・・・・・・・・・・・・・・・・・・・・・・・・・・・・・・・・・・        | • • | 114 |
| 3. モデリング例②・・・・・・・・・・・・・・・・・・・・・・・・・・・・・・・・・・・・        | ••  | 120 |
| 4. モデリング例③・・・・・・・・・・・・・・・・・・・・・・・・・・・・・・・・・・・・        | ••  | 129 |
| 第7章 よくあるトラブル・・・・・・・・・・・・・・・・・・・・・・・・・・・・・・・・・・・・      | ••  | 140 |
| 1. 過剰拘束 ・・・・・・・・・・・・・・・・・・・・・・                        | • • | 141 |
| 2. 領域(輪郭)が分かれてしまう・・・・・・・・・・・・・・・・・・・・・・・・・・・・・・・・・・・・ | ••  | 142 |
| 3. 寸法が入らない ・・・・・・・・・・・・・・・                            | • • | 143 |
| 4. プレビューがおかしい ・・・・・・・・・・・                             | • • | 144 |

## 作業の開始

### 【新規に作業を開始する】

パーツ作成において、新規に作業を開始する方法は主に以下の2つ の方法がありますが、本書では「方法2」で行います。

#### ・方法1

「SOLIDWORKSへようこそ」→「部品」をクリックします。

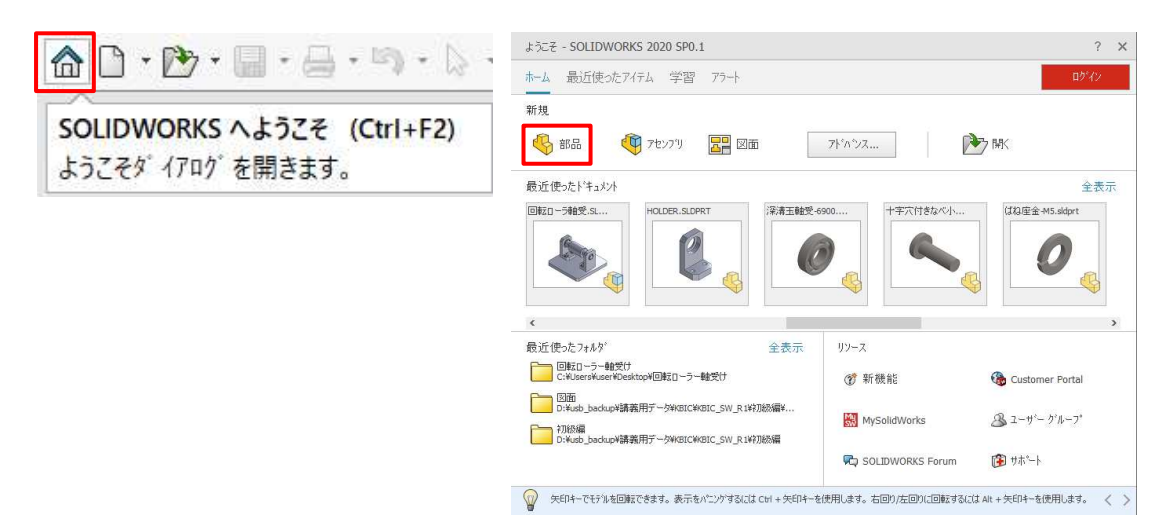

#### ・方法2

「新規」→「部品」をWクリックします。

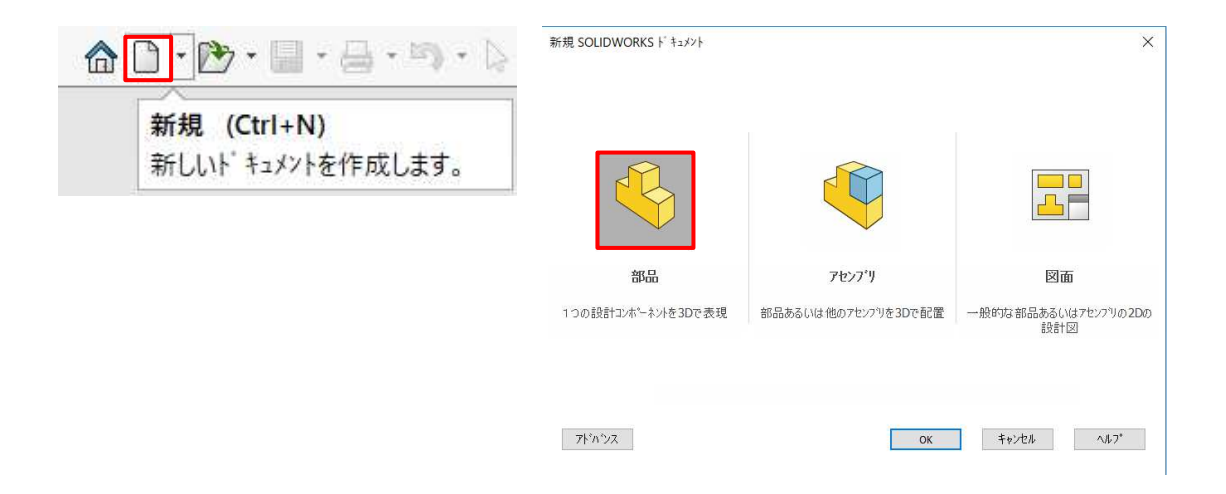

新規作成\_手順①

2.1

1. デスクトップの「SolidWorks 2020」 アイコンをWクリックします。 SOLIDWORKS 2020 ? × ホーム 最近使ったアイテム 学習 75-新規 2. 「起動時に表示しない」にチェック を付け、ダイアログは閉じます。 🍕 部品 🍕 アセンフリ 📰 2010 アドックシス... 🕅 MK 最近使ったトキュノ ※この操作は1度だけです。 (学 新機能 00 \$ 2-9'- 7'2-7 Trittelle D. Austo backupW講義用デーStaketCaketC Sk 1 サホペート 新現 SOLIDWORKS ト キュメント 3. 「新規」→「部品」をWクリックしま す。 図面 アセンブリ 307-2518 結局ある(いけ他の2か27)を30万配置 部品あるいは 設計図 7トンンス OK \$5/5.6 \\. 骆 Part1 (デフォルト<<デフォルト>\_表示状態1 4. ツリーから、「正面」をクリックしま 同履歴 す。 ③ センサー ► A 7/7-174 등 材料 <指定なし> 口正面 ① 平面 [] 右側面 5. ショートカットの「スケッチ」をクリッ A 7/1 • 👂 クします。 1 3→ 材料 ※この状態を「スケッチ環境」と呼びます。 [] 正面 スケッナ 口正面 [] 平面 山 平面 [] 右側面 [] 右側面 ↓原点 [ (-) スケッチ1 ↓ 原点

## 作業の開始

### 【既存のファイルを開いて作業を開始する】

パーツ作成において、既存のファイルを開いて作業を開始する方法 は主に以下の2つの方法がありますが、本書では「方法2」で行います。

•方法1

「SOLIDWORKSへようこそ」→「開く」をクリックします。

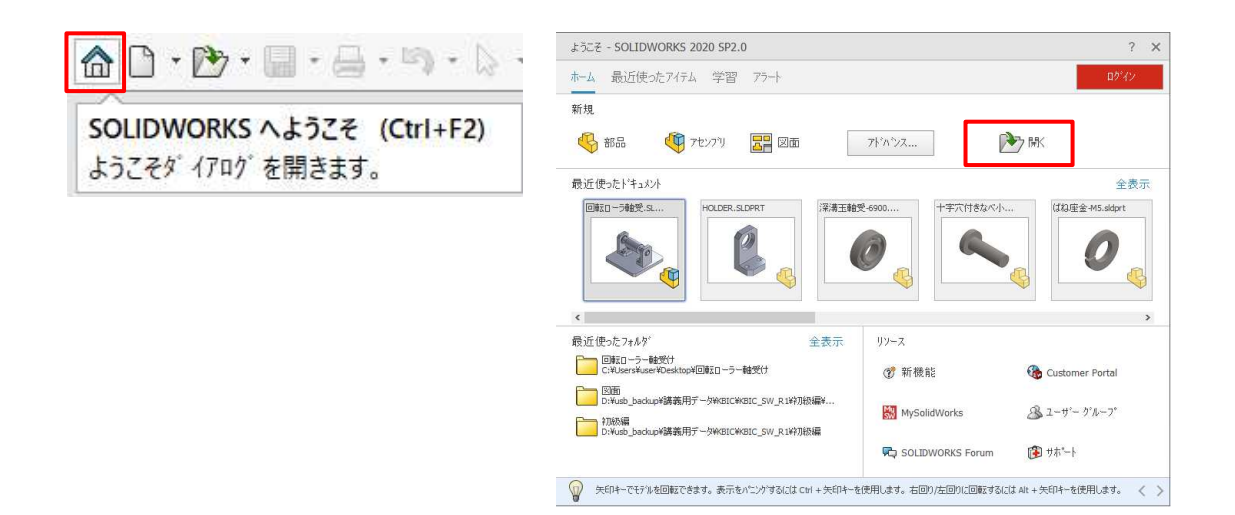

#### ・方法2

「開く」→フォルダを指定してパーツファイルをWクリックします。

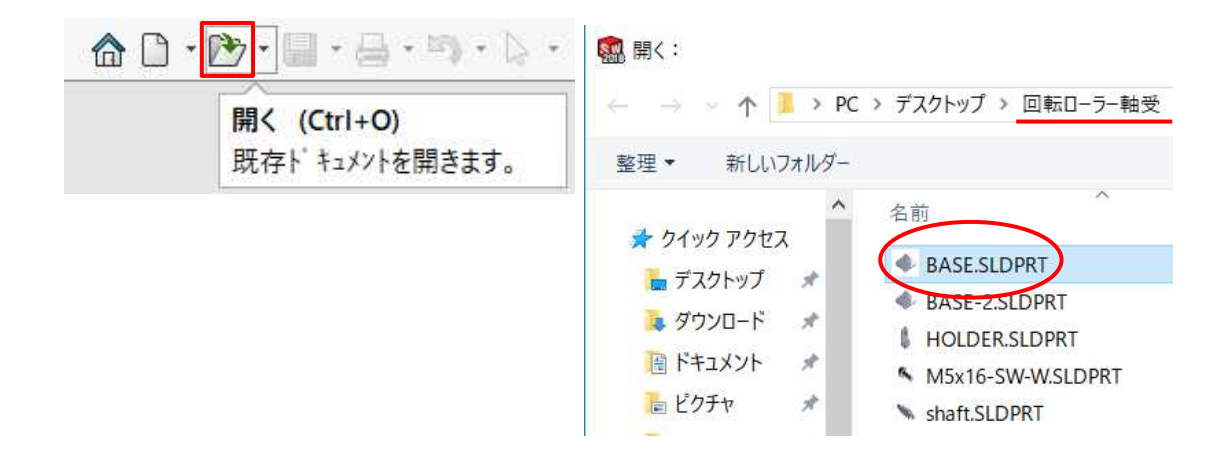

開く\_手順①

.1

| <ul> <li>         ・         ・         ・</li></ul>                                                                                                    | 1. 「開く」をクリックします。                                                                |
|----------------------------------------------------------------------------------------------------|---------------------------------------------------------------------------------|
| <ul> <li>← → ・ ↑ ○ « SW_Data_2020 &gt; 第2章_基本操作</li> <li>整理 ▼ 新しいフォルダー</li> <li>谷前</li> <li>△ クイック アクセス</li> <li>○ OneDrive</li> <li>○ PC</li> <li>③ 3D オブジェクト</li> <li>◆ ダウンロード</li> </ul>                                                                                                    | 2. 第2早_基本採TF フォルタから<br>「TEST PLATE.sldprt」をWクリック<br>します。<br>※前項(新規作成)で作成したものです。 |
|                                                                                                    | 3. 左図、面をクリックします。                                                                |
|                                                                                                    | 4.「スケッチ」をクリックします。                                                               |
| ✓ ▼ ○ ▼ N ▼ □ □ ▼ ○ ▼ N ▼ □ □ ▼ ● ▼ ● ● ▼ ● ● ■ ● ● ■ ● ● ■ ● ● ● ● | 5. 「円」をクリックします。                                                                 |

### 【要素の選択】

3.2

スケッチ作成時に要素を選択する必要がでてきます。例えば削除す る場合などです。要素をひとつずつ選択する方法と複数選択する方法 があります。

·単一選択

要素をクリックします。

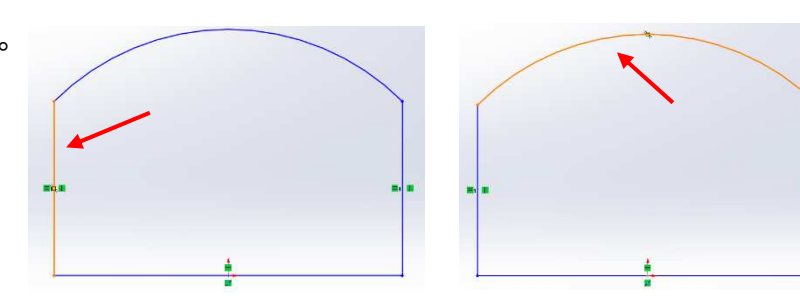

•複数選択

Ctrlキーを押しながら、続けて要素を選択します。

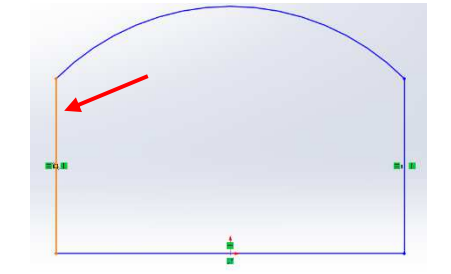

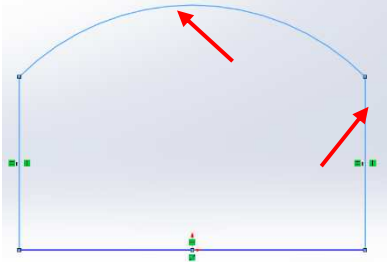

·窓選択

要素の左側から長方形を描くようにドラッグします。

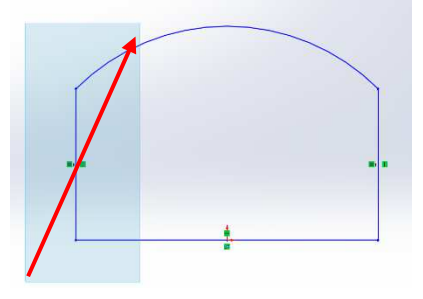

•交差選択

要素の右側から長方形を描くようにドラッグします。

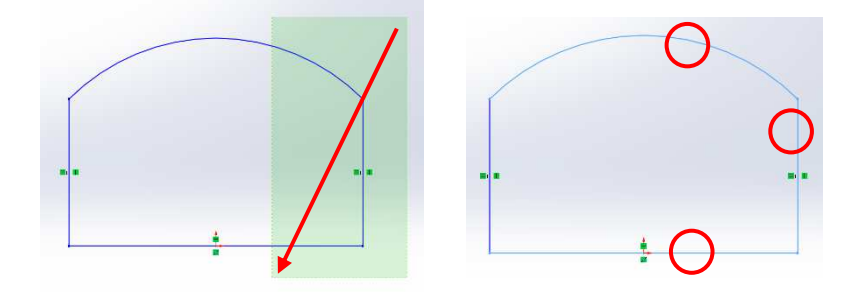

### 【幾何拘束の付け方①】

幾何拘束の付け方には、いくつか方法があります。本書では[方法1] または、[方法2]で行います。直線と円に「正接」拘束を付加する例で確 認してみましょう。

方法1

3.3

Ctrlキーを押しながら要素を選択し、ショートカットアイコンから拘束をクリックします。

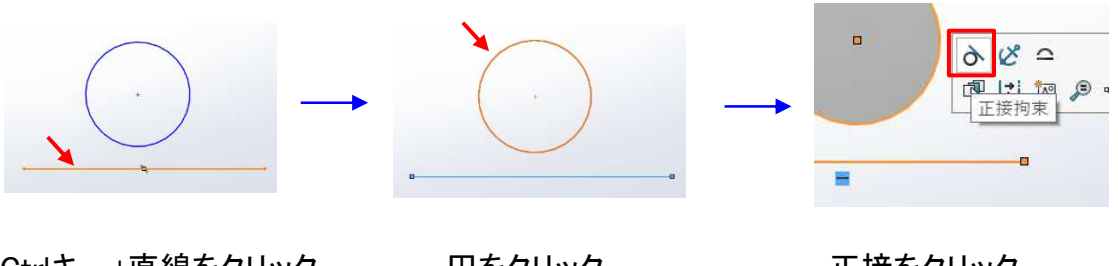

Ctrlキー+直線をクリック

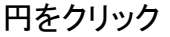

正接をクリック

・方法2

Ctrlキーを押しながら要素を選択し、プロパティウィンドウから拘束をクリックします。

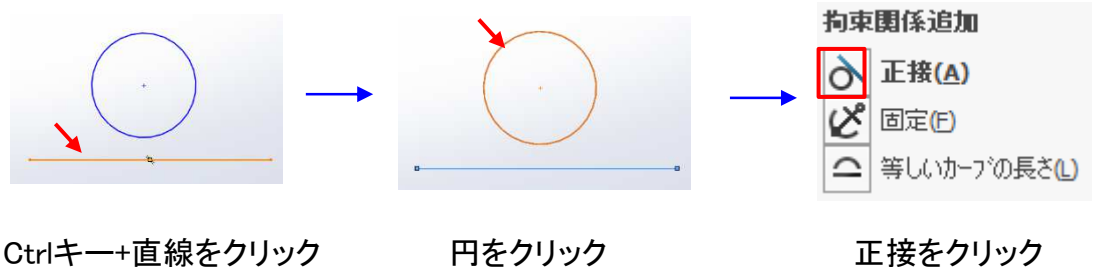

正接をクリック

方法3

「幾何拘束の追加」をクリックして、要素を選択し、拘束をクリックします。

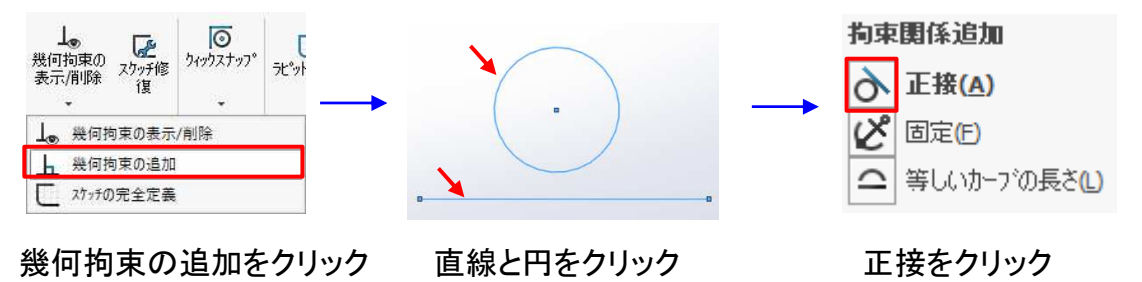

## スケッチ練習-1\_手順①

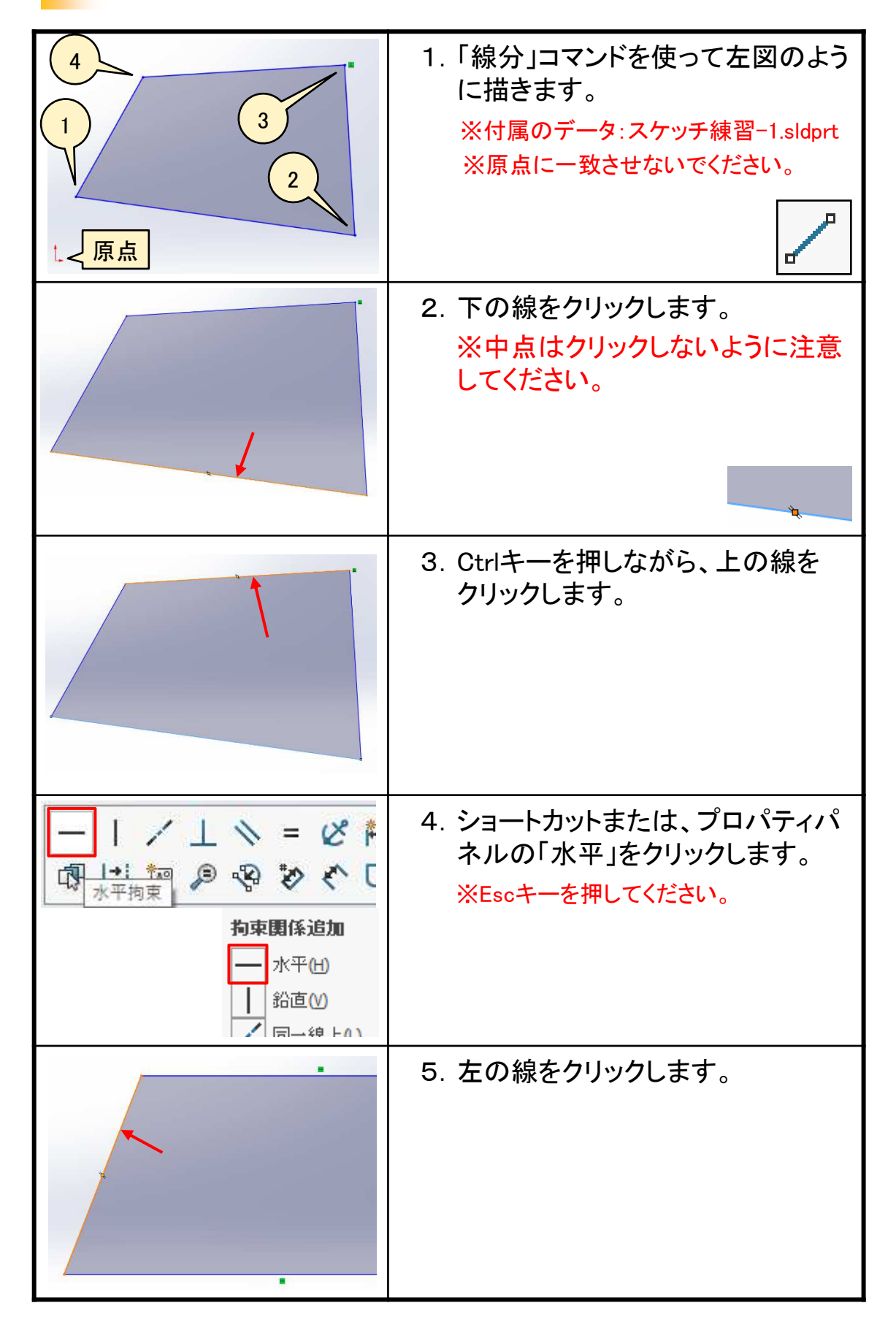

# 押し出しフィーチャの練習\_手順①

| 新者 SOLDWORK (ドロク) X                                                                | 1. 「部品」をWクリックします。    |
|------------------------------------------------------------------------------------|----------------------|
|                                                                                    |                      |
| SOLIDWORKS #1-H/7/4                                                                |                      |
| 79%22 OK 449%6 %07                                                                 |                      |
| 《 part4 (デ フォルト<<デ フォルト>_表示状態                                                      | 2. ツリーの「正面」をクリックします。 |
| 0 12/7-                                                                            |                      |
| <ul> <li>         アノテートアイテム     </li> <li>         オ料 &lt;指定なし&gt;     </li> </ul> |                      |
|                                                                                    |                      |
| 口中面                                                                                |                      |
|                                                                                    |                      |
|                                                                                    | 3. 「スケッチ」をクリックします。   |
| 🚍 t 💿 🖉 🤞                                                                          |                      |
| 门正面                                                                                |                      |
| 1 平山 スケッチ                                                                          |                      |
| 「二」右側面                                                                             |                      |
|                                                                                    | 4 「山心占っと」―とっついとたク    |
|                                                                                    | リックします。              |
| ( ) XFV-F X07F                                                                     |                      |
| · 中心点ストレート スロット                                                                    |                      |
| ☞ 3点円弧スロット                                                                         |                      |
| 62 中心点円弧スロット(l)                                                                    |                      |
|                                                                                    | 5.「原点」をクリックします。      |
|                                                                                    |                      |
|                                                                                    |                      |
| <b>⊕</b> ►<br><u>∡</u>                                                             |                      |
| ^                                                                                  |                      |
|                                                                                    |                      |

# スケッチ編集の練習\_手順①

|                                                                                                    | 1. "第5章_編集"フォルダから「スケッ<br>チ編集.sldprt」を開きます。       |
|----------------------------------------------------------------------------------------------------|--------------------------------------------------|
| 日本面<br>日本面<br>日本面<br>日本面<br>日本画<br>日本画<br>大市<br>大市<br>大市<br>大市<br>大市<br>大市<br>大市<br>大市<br>大市<br>大市<br>大市<br>大<br>一本面<br>日本<br>一本面<br>日本<br>一本<br>一本<br>一本<br>一本<br>一本<br>一本<br>一本<br>一本<br>一本<br>一本<br>一本<br>一本<br>一本 | 2. ツリーの"ボス-押し出し1"で右ク<br>リックし、「スケッチ編集」を選択し<br>ます。 |
| 変更                                                                                                    | 3. 寸法50をWクリックし、「100」に変<br>更してOKします。              |
|                                                                                                    | 4. 左図のようになりました。                                  |
| ✓ □ ・ N ・ □ 直線 (L) (直線をスケッチします。                                                                                                    | 5.「直線」をクリックします。                                  |

フィーチャ編集の練習\_手順①

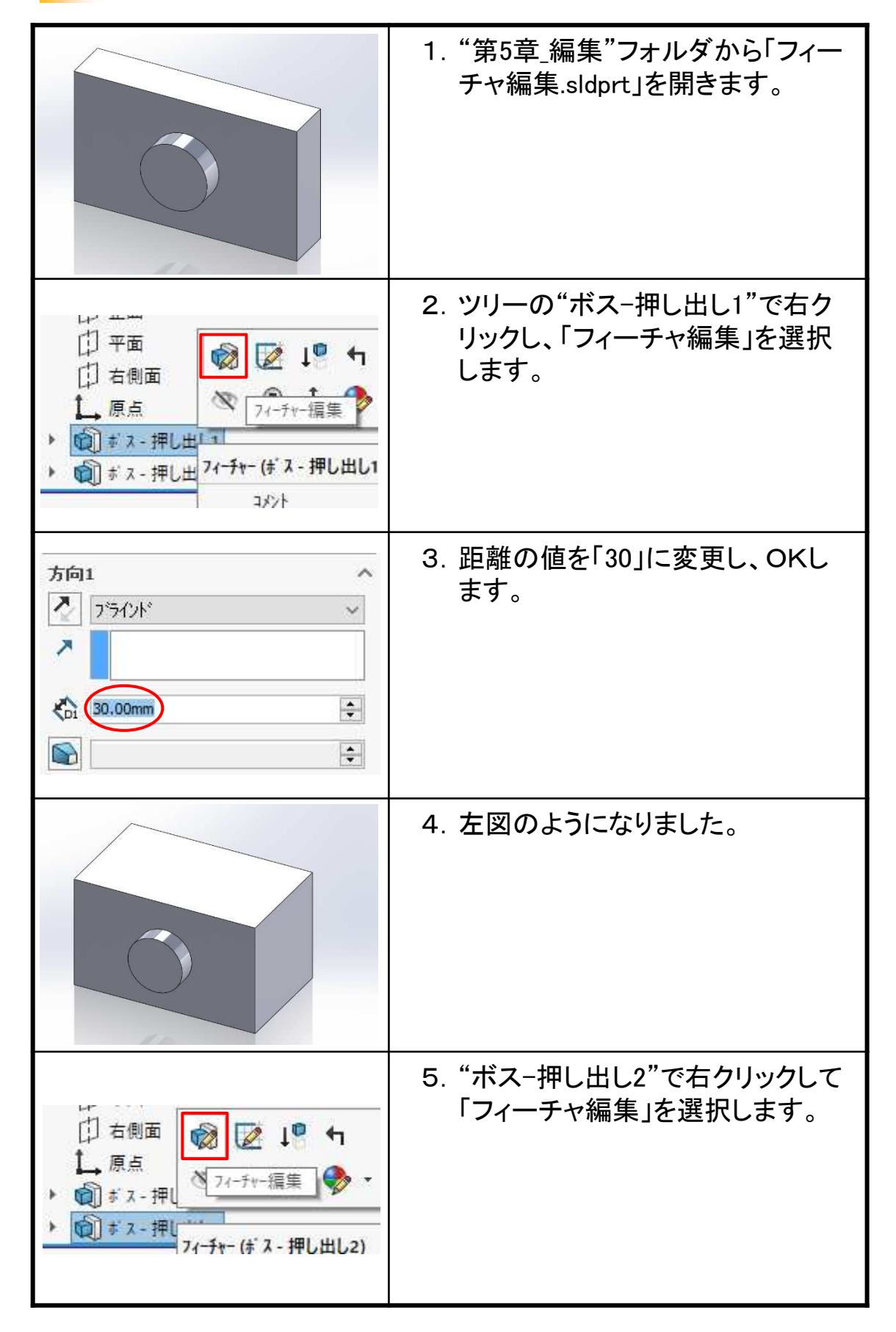

履歴編集の練習\_手順①

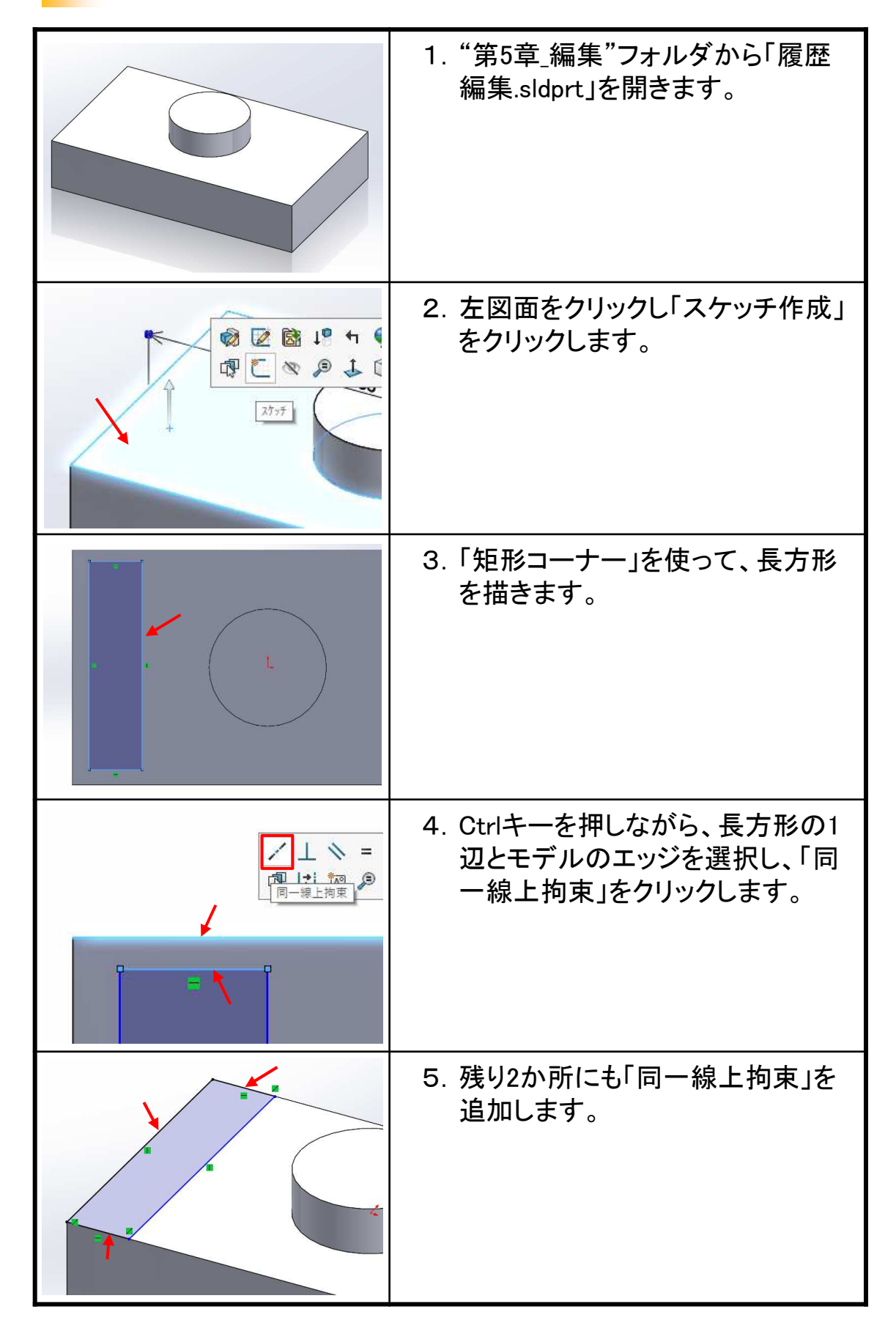

## 推奨するパーツモデリング

参照データ: 推奨するモデリング.sldprt

### 【推奨する理由】

モデリングを行うには、以下の作成方法をお勧めします。 その理由として、、、

- 1. スケッチが簡単に作成できる
- 2. 必要な拘束が判断しやすい
- 3. フィーチャごとに編集ができる

#### ・スケッチが簡単に作成できる

ほとんどの形状は四角や丸、三角形などをベースに描けます。

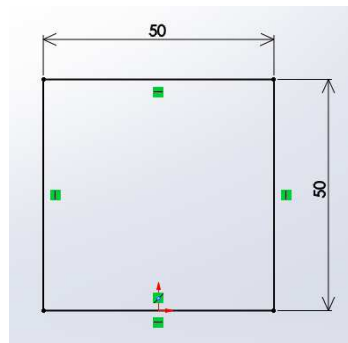

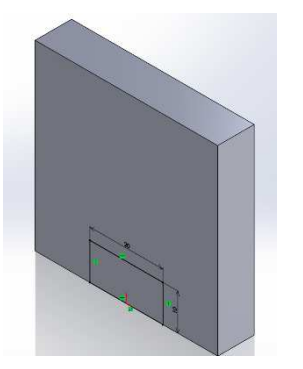

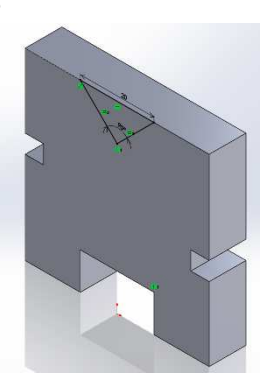

・必要な拘束が判断しやすい スケッチに必要な拘束が少ないため判断しやすくなります。

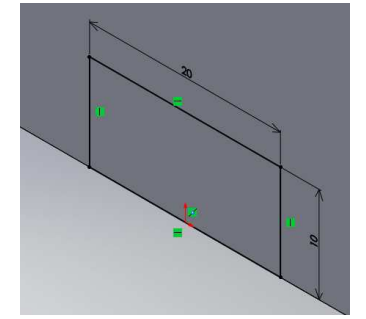

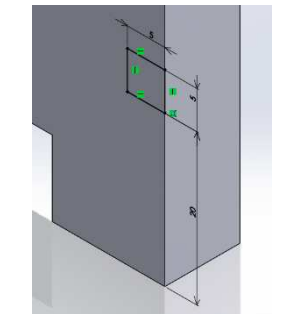

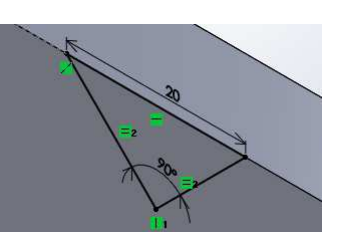

フィーチャごとに編集ができる
 フィーチャ編集によって部位ごとに変更することができます。

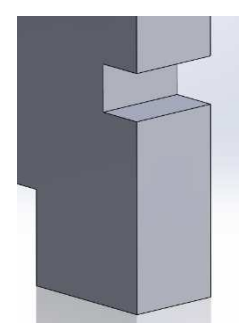

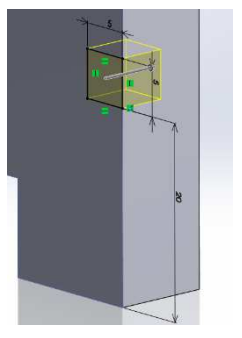

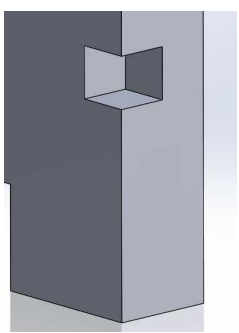

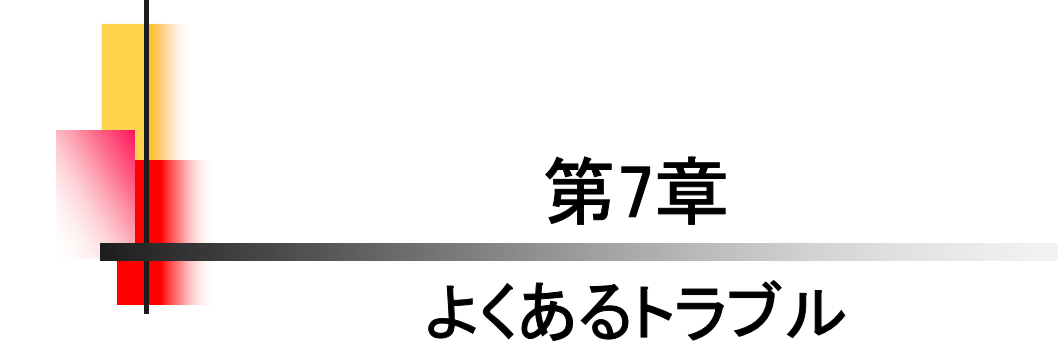

### SolidWorks 2020 入門編

.....

.....

令和2年 4月 発行著 者:田中正史印刷・製作:Mクラフト

=お問い合わせ= 神奈川県小田原市本町2-2-16 陽輪台小田原205 TEL 0465-43-8482 FAX 0465-43-8482 Eメール info@mcraft-net.com ホームページ http://www.mcraft-net.com

・本書中の商品名は各社の商標または登録商標です。

・許可なしに本書の一部または全部を転載・複製することを禁止します。

・本書の一部または全部を用いて、教育を行う場合は書面にて上記宛事前にご連絡ください。